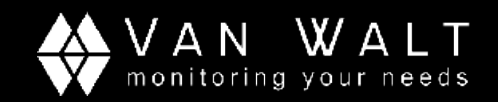

# GUÍA DE INICIO RÁPIDO: Programación, lectura de datos y compensación barométrica

Esta guía rápida sobre la programación, lectura y compensación de datos, no reemplaza el Manual de Instrucciones que puedes consultar en <u>https://diver-waterlevel-logger.com/files/media/</u>

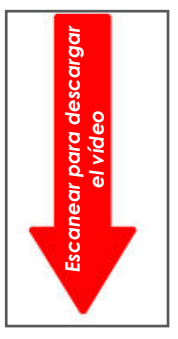

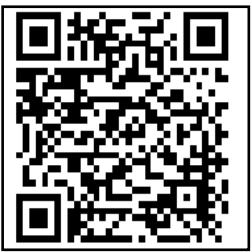

Nuestros Diver de alquiler pueden aguantar una columna de agua según se especifica en el lateral de la unidad. Si se usan a una profundidad mayor pueden dañarse, lo que provocaría un cargo económico. Toma medidas manuales del nivel del agua al empezar y al acabar un proyecto, como referencia. Acuérdate de registrar la hora y la fecha. Para aguas salinas o marinas sólo pueden usarse Cera Divers y CTD-Divers.

- 1. Antes de ir al campo, descárgate Diver Office.
- 2. Abre Diver Office e inicia un nuevo proyecto, a no ser que lo estés añadiendo a un proyecto ya existente.
- 3. Conecta el lector óptico en un puerto USB libre; se deberá encender un LED azul en el lector
- 4. Desenrosca el tapón del Diver y colócalo, con la lente hacia abajo, en el orificio pequeño de la unidad lectora.
- 5. Selecciona "Diver" en la barra de herramientas: parpadearán unos LEDs verde y amarillo en la unidad, indicando comunicación. Se abrirá una nueva ventana desde donde podrás programar y dar un nombre al Diver.
- 6. Introduce el lugar de monitorización y la frecuencia de muestreo. Si usas varios Divers, asegúrate que cada uno tenga un nombre único. Acuérdate también de dar un nombre a los Baro Divers. Clica en "Programa": las configuraciones se cargarán al Diver.
- Clica en "Iniciar", y selecciona si quieres iniciar el Diver inmediatamente o en un día/hora diferida. También puedes sincronizar el reloj del Diver con la hora del proyecto (la hora de tu PC). Clica en iniciar.
- 8. Vuelve a poner el tapón en el Diver. Ya lo tienes preparado para colgarlo de tu cable e instalarlo. Acuérdate de anotar la longitud del cable cuando lo instales.

Î.o Start

Program

Diver

+34 935 900 007

Ten cuidado cuando bajes el Diver dentro del pozo, para evitar dañar su sensible sensor de presión

Van Walt Ltd | Carrer d'Orient, 78 | 08172 Sant Cugat del Valles | Barcelona | Spain | Tel. +34 935 900 007 | Fax. +34 932 177 009 | www.vanwalt.com/es

RR084V4\_02/04/2015\_JO

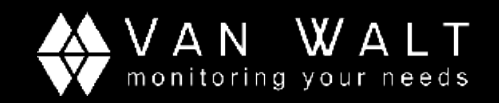

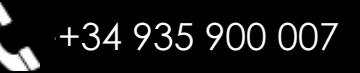

# GUÍA DE INICIO RÁPIDO: Programación, lectura de datos y compensación barométrica

# Tapón superior, de rosca

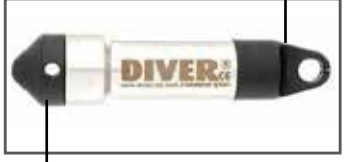

Tapón inferior – no extraer

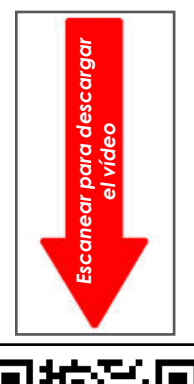

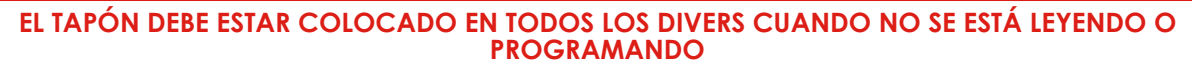

- I. Cuando recuperes el Diver, quítale el tapón y colócalo en la unidad lectora. Selecciona "Diver" en la barra de herramientas, y se abrirá una nueva ventana con la configuración actual del Diver. Deberá indicar que el Diver está "Iniciado"
- En este momento el Diver puede ser detenido y los datos descargados, o también se pueden descargar los datos dejando que el Diver siga registrando. Para descargar los datos sin detener el Diver, clica en el icono de "Datos"; para detenerlo antes de descargar, clica antes en el icono "Detener". Se

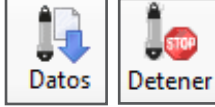

cerrará la ventana de configuración, y los datos del Diver aparecerán en la ventana principal de Diver Office

#### NOTA: CUANDO SE DETIENE UN DIVER, TODOS LOS DATOS QUEDAN EN LA MEMORIA HASTA QUE SE VUELVE A PONER EN MARCHA. SI DETIENES EL DIVER, ASEGÚRATE DE DESCARGAR LOS DATOS ANTES DE VOLVER A INICIARLO. TODOS LOS EQUIPOS DE ALQUILER DEBEN SER DETENIDOS ANTES DE DEVOLVERLOS;

### EN CASO CONTRARIO, PUEDEN PRODUCIRSE CARGOS EN LA FACTURACION.

## Compensación barométrica

- 1. Asegúrate de que todos los datos han sido descargados desde los Diver.
- 2. Selecciona el BaroDiver. Asegúrate de que está configurado como barómetro.
- 3. Para el resto de Divers, selecciona en el árbol de la derecha y asegúrate de que están configurados como "Regular".
- 4. En la ventana del Diver, selecciona el punto de monitorización (el BaroDiver). Entonces introduce tus medidas manuales (longitud de cable u otra referencia).
- 5. Elige un grupo de datos del árbol y haz click en el botón derecho del ratón. Selecciona "Compensar".
- 6. Elige untipo de compensación y, donde sea necesario, selecciona un punto de referencia para el cálculo (longitud de cable o medida manual).
- 7. Selecciona "BaroComp".